## Lernziele

Sie sind in der Lage:

• die korrigierten Warenwerte auf die aktuelle Bestandsdatei zu übertragen.

## Einleitung

Im Kapitel *"Wie erfasse ich in der Inventur mengenmäßige Korrekturen"* sind wir bereits auf eine Teilfunktion des Formulars *"Inventur-Bewertungsdaten in Bestand kopieren"* eingegangen. Am Ende der Inventurbearbeitung sollten nun auch die korrigierten Warenwerte auf die aktuelle Bestandsdatei übertragen werden. Standardmäßig werden hierdurch die historischen EK-Werte <u>nicht</u> überschrieben. Für den Fall, dass Artikel in einer nachfolgenden Inventur erneut erfasst werden, bilden die bisherigen Abwertungen die Basis für weitere Bewertungen.

## Formular aufrufen

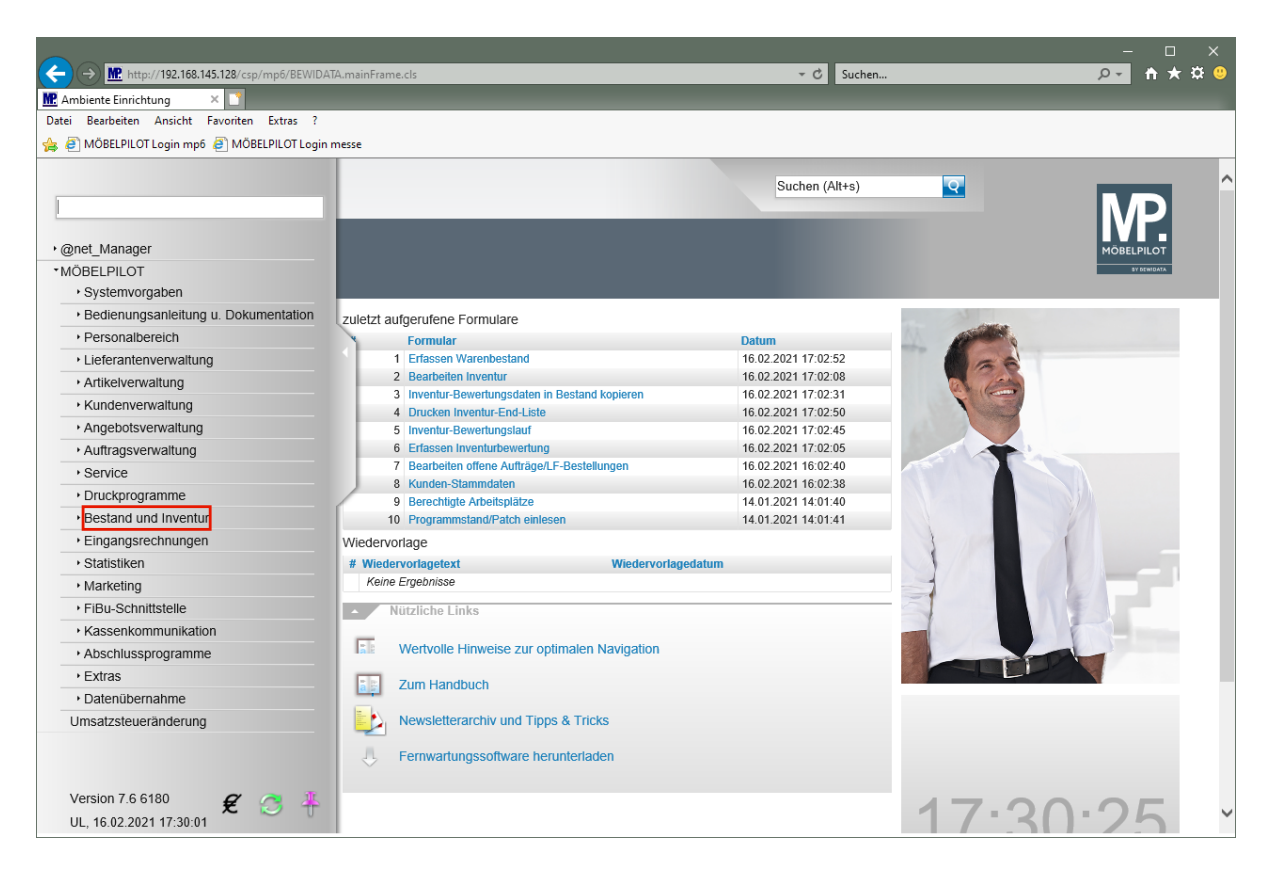

Klicken Sie auf den Hyperlink Bestand und Inventur.

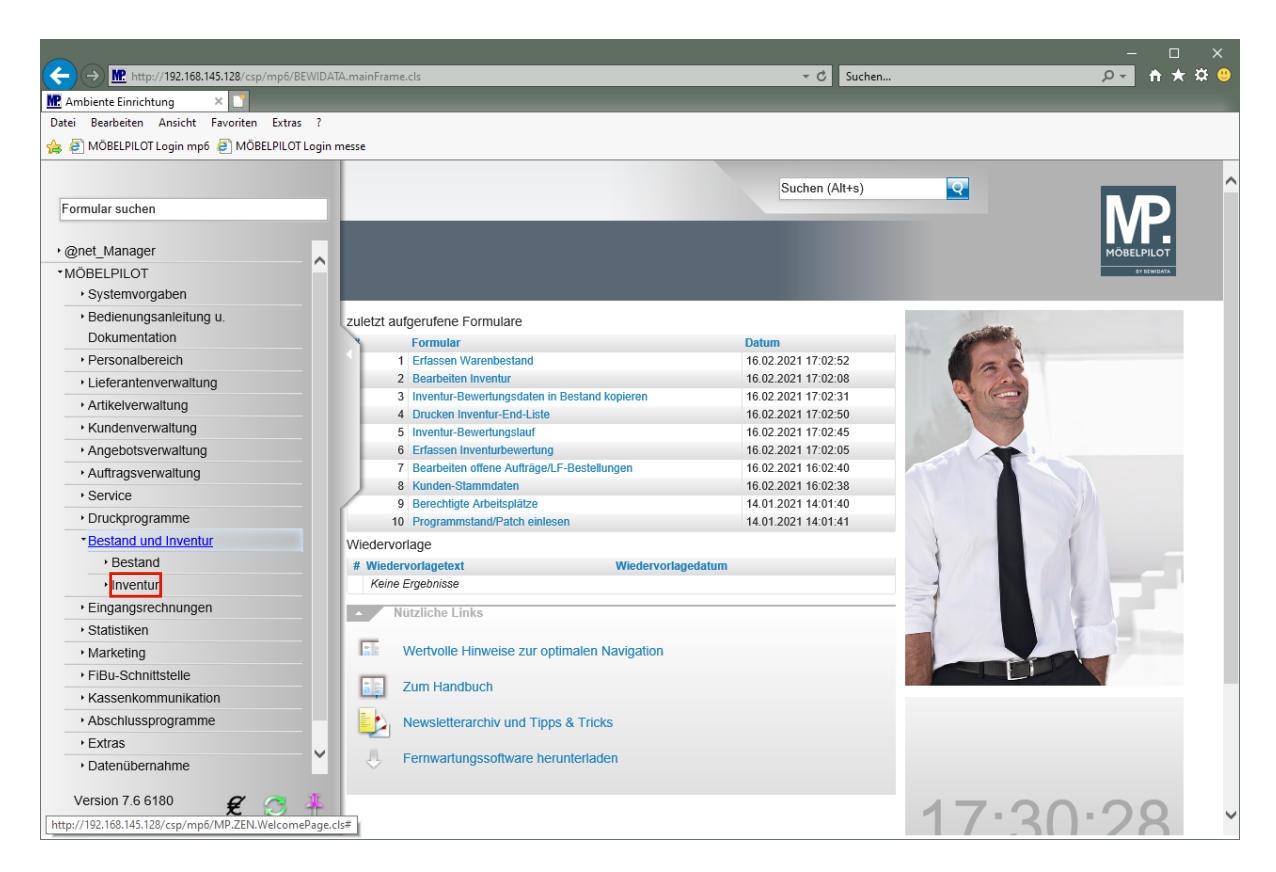

Klicken Sie auf den Hyperlink Inventur.

Ð

![](_page_3_Picture_1.jpeg)

Klicken Sie auf den Hyperlink Inventur-Bewertungsdaten in Bestand kopieren.

|       |                                                       |                                      |                | × |
|-------|-------------------------------------------------------|--------------------------------------|----------------|---|
|       | Inttp://192.168.145.128/csp/mp6/BEWIDATA.mainFrame.cl | S                                    | ▼ O Suchen     |   |
| Datei | Bearbeiten Ansicht Favoriten Extras ?                 |                                      |                |   |
| 🚖 🦉   | MÖBELPILOT Login mp6 🧧 MÖBELPILOT Login messe         |                                      |                |   |
|       |                                                       |                                      |                |   |
|       | Inventur-Abwertungsdaten in Be                        | stand kopieren Uli Flottmann         | Suchen (Alt+s) |   |
|       | 🔽 ପ 🗧 ? 🛎 📷                                           |                                      |                |   |
| L     | •                                                     |                                      |                |   |
|       | Diese Inventur soll bearbeitet werden                 |                                      |                |   |
|       | Inventur vom 31.12.2020                               |                                      |                |   |
|       |                                                       |                                      |                |   |
|       | Mengen in Bestandsdatei korrigieren                   |                                      |                |   |
|       | Filiale                                               | 0 - Lager<br>1 - Küchen<br>2 - Möbel | ~              |   |
| ſ     | (U., 16.02.2021, 17:30:35[support](modbelpilot.de)    |                                      |                |   |
|       |                                                       |                                      |                |   |
|       |                                                       |                                      |                |   |
|       |                                                       |                                      |                |   |
|       |                                                       |                                      |                |   |
|       |                                                       |                                      |                |   |
|       |                                                       |                                      |                |   |
|       |                                                       |                                      |                |   |
|       |                                                       |                                      |                |   |
|       |                                                       |                                      |                | , |
|       |                                                       |                                      |                |   |

Das Formular zeigt automatisch die zuletzt erstellte Inventur-Datei an.

Legen Sie ggf. erst jetzt fest, dass auch in der Inventurdatei korrigierte Mengen in der Bestandsdatei berücksichtigt werden sollen. Wir empfehlen Ihnen jedoch, hier die im Kurs "*Wie erfasse ich in der Inventur mengenmäßige Korrekturen*" beschriebene Vorgehensweise.

i

Im Multiselektionsfeld *"Filiale"* müssen Sie nur dann eine Auswahl treffen, wenn die Aktion auf eine bestimmte Filiale beschränkt werden soll.

Klicken Sie auf die Schaltfläche Speichern (F12 oder Strg+S).

![](_page_4_Picture_3.jpeg)

Klicken Sie auf die Schaltfläche Home-Bildschirm.

![](_page_4_Picture_5.jpeg)

Warten Sie diese Meldung ab!

## Beispiel

| rfassen Warenbestand Uli Flottmann | Suchen (Alt+s)                                               |
|------------------------------------|--------------------------------------------------------------|
| ▶ Normation ► Normation            | > >> 🎇 🚎 📬 🖍 📫 💷                                             |
| Artikelnummer                      | 70115-00001 Contur Teramo, Relaxsessel                       |
| Filiale                            | 2 - Möbel                                                    |
| Lagerplatz                         | A1 - Halle A 1                                               |
| Wareneingang                       | 01.09.2016                                                   |
|                                    |                                                              |
| Bestellung vom                     | 13.07.2016                                                   |
| AB-Nummer                          | 201614337                                                    |
| AB-Datum                           | 30.06.2016                                                   |
| Rechnungs-Nummer                   | 201635730                                                    |
| Rechnungs-Datum                    | 30.08.2016                                                   |
| Interner Text                      | AB-Nr : 201614337 30.06.2016<br>Rg-Nr : 201635730 30.08.2016 |
|                                    | ~ ·                                                          |
|                                    | L10650                                                       |
| Ursprungsauftrag                   |                                                              |

Ansicht: Bestandsdaten mit Inventur-Bewertung